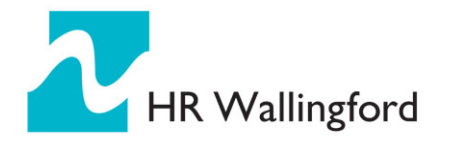

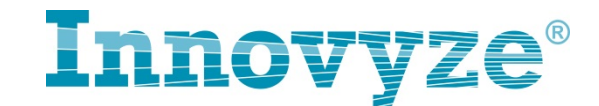

## 10 用测量线修正地面模型示例(某下凹桥区)

原始地形 ----未做修改之前

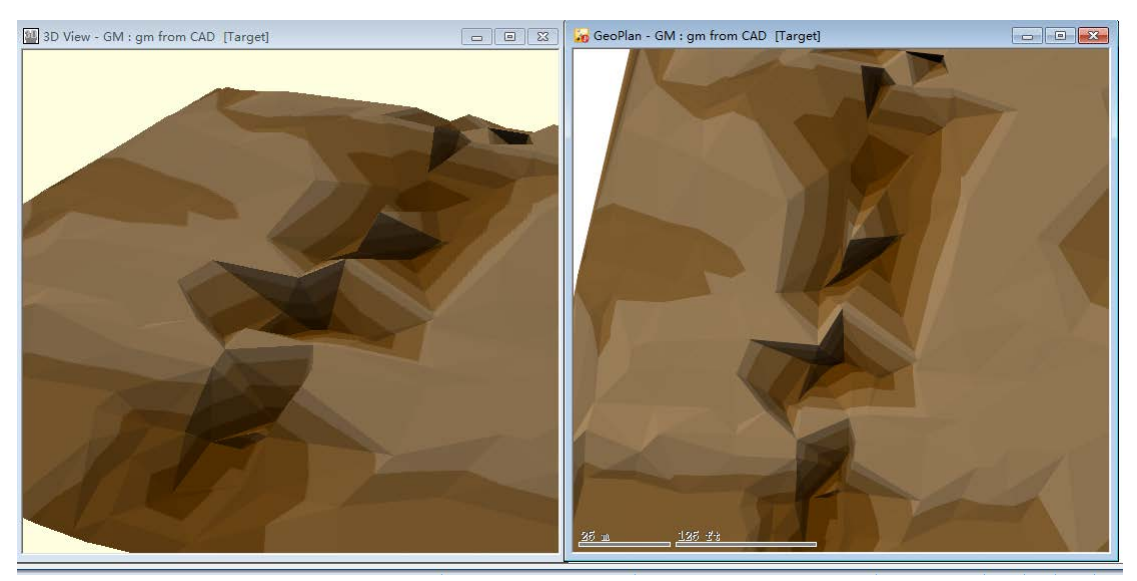

利用横断面线(测量线)修正后的地形---

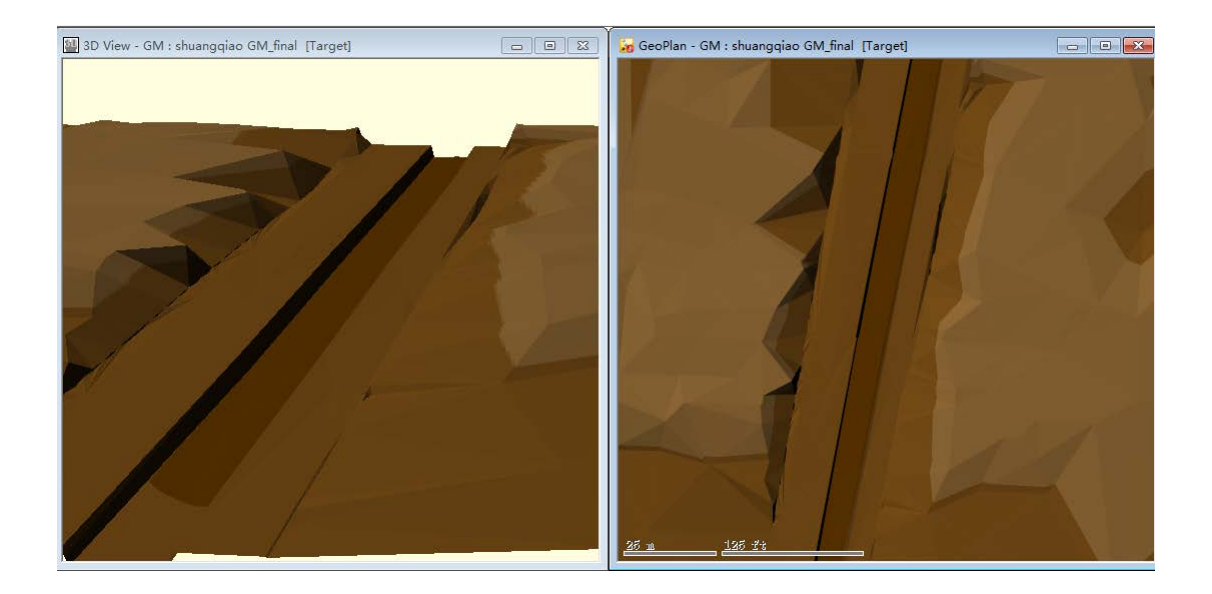

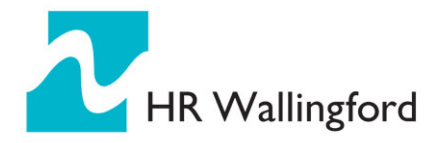

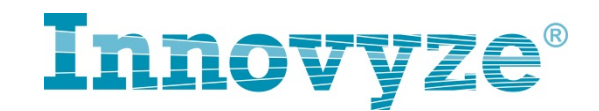

方法: 在 ICM 中手动绘制测量线的方式修正地面模型

1: 沿着下凹道路的方向在高程临界位置绘制横断面线

利用 🕄 銭 工具,种类选择横断面线:

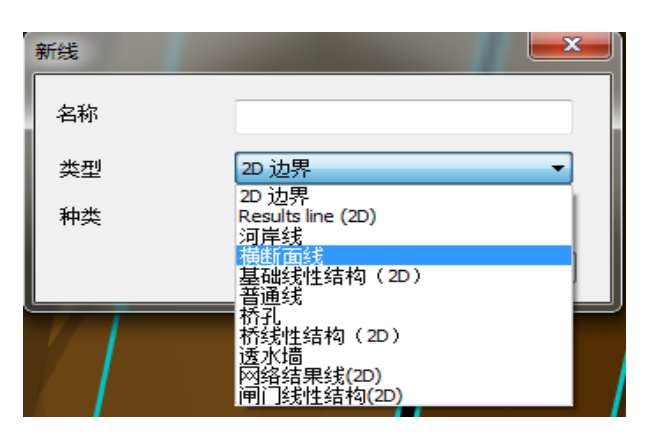

如下图所示

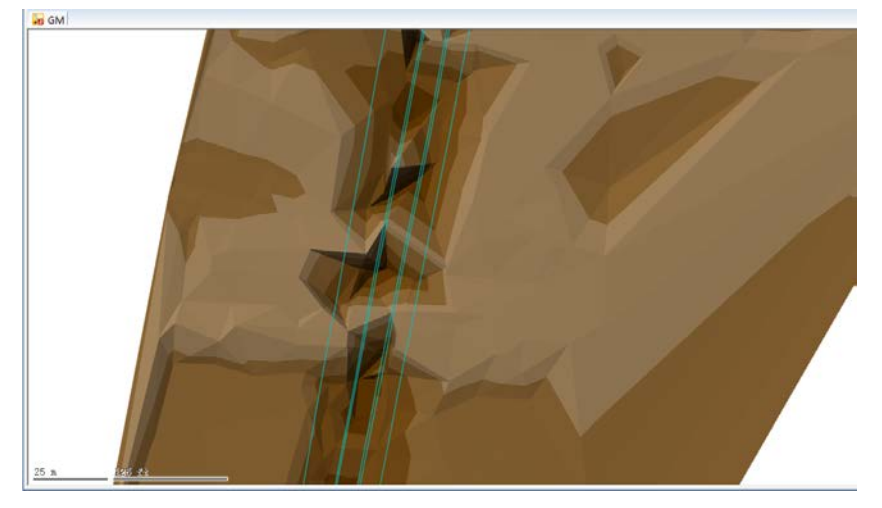

横断面线添加的位置应该根据实际地形

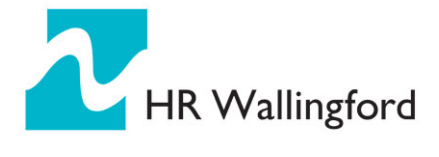

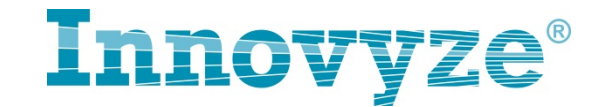

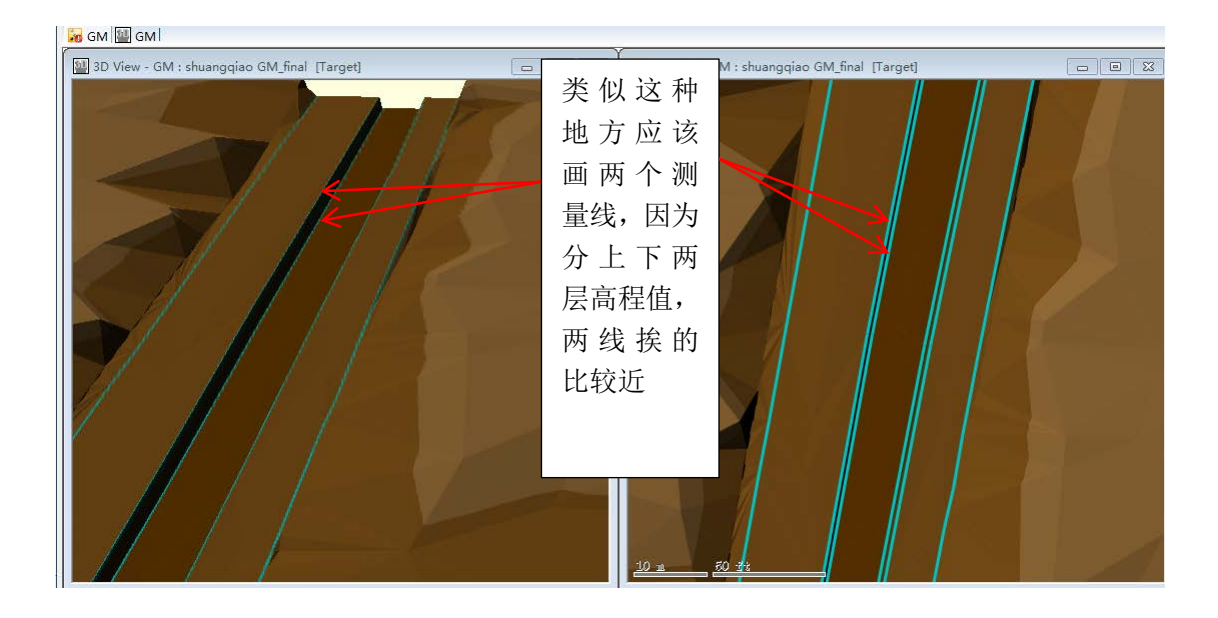

## 2: 每条横断面线需要你去编辑其高程数据

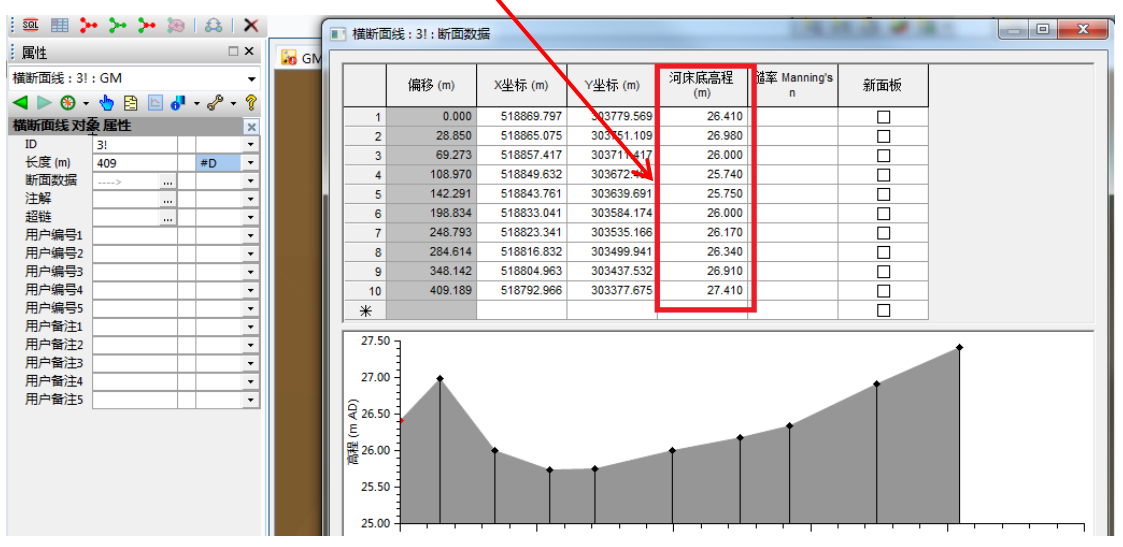

高程数据的编辑方法,你可以自己手动设定,但也可以在 Excel 表中编辑好了后,输入一个 高点,输入一个低点,中间的值用函数线性内插(如果你这个坡面比较平滑,中间没有高低 起伏的时候)。

## 3: 使用高程修正工具

右键模型库 – 新建地面 TIN 模型 在下面的对话框中,将你原始的地面模型和测量线的选择表拖到相应位置

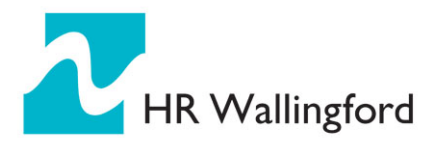

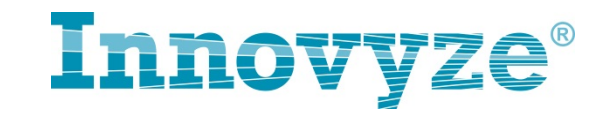

| 生成新的TIN                 |               |
|-------------------------|---------------|
| 外部数据源                   |               |
| 治称                      | 名称 类型 使用线?    |
| (模型网络 ►> X )            |               |
| 方案                      |               |
| Base 🔻                  |               |
| Network objects 🛛 ≢ 🕞 X |               |
|                         | 测重线选择表        |
|                         | <b>加</b> … 移除 |
| Exclude polygons        | 第世の故公地変用ス     |
|                         |               |
| 地面网格模型 シシン              | 当前大小 0 高      |
|                         |               |
| ● 地面TIN模型               | 「原始地形」<br>高   |
|                         |               |

修正后的模型如下所示:

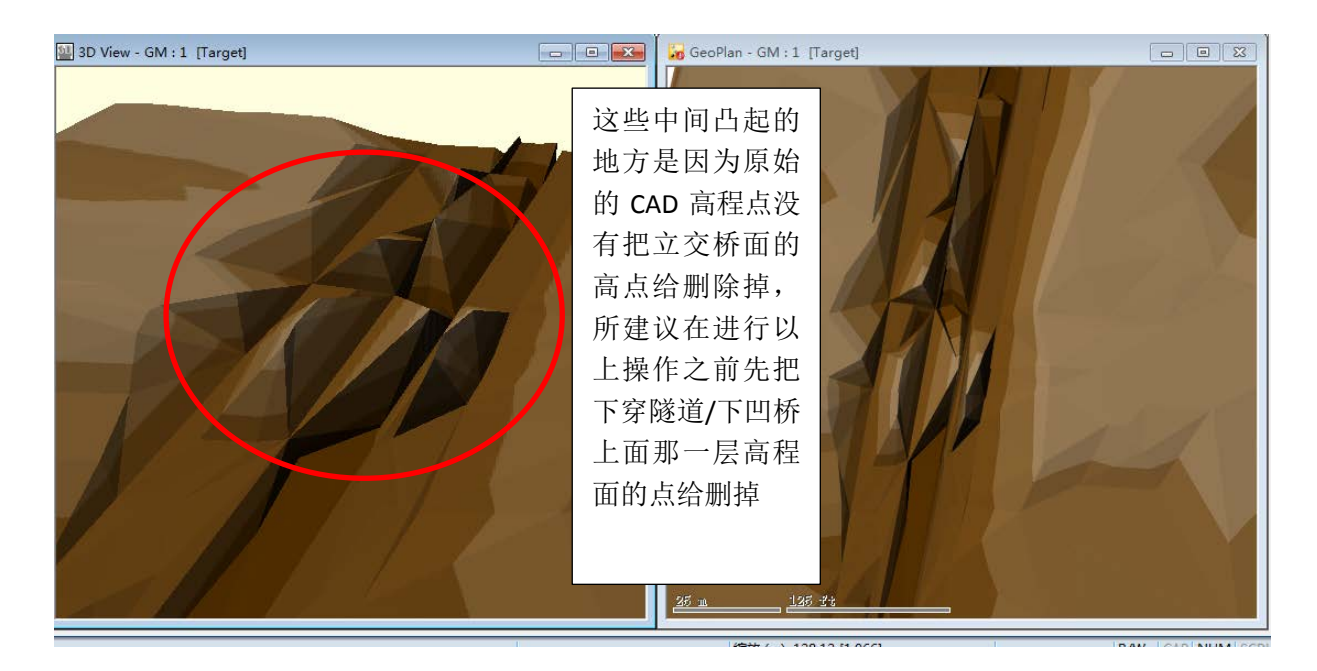